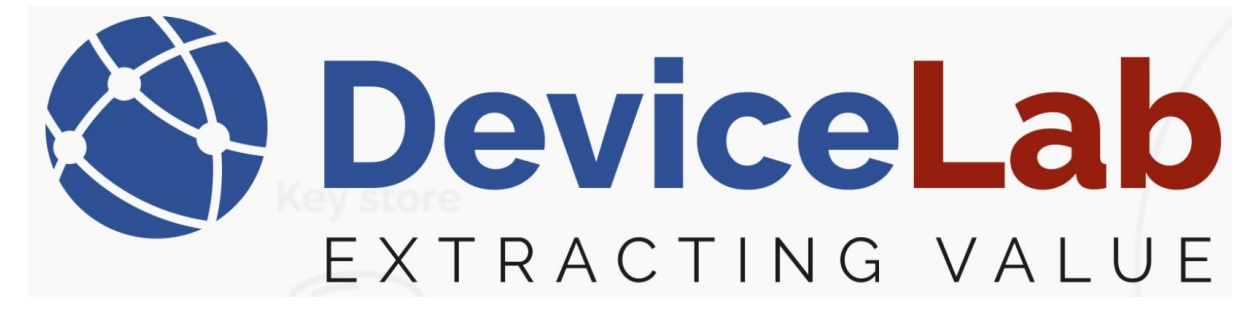

## DeviceLab Payload Collector, - How to load keys!

The Payload Collector supports decrypting frames and for that use relevant keys must be loaded!

#### How to load keys from a Kamstrup "KEM file":

In the Payload Collector, open "Key management" and select "Load keys from KEM file".

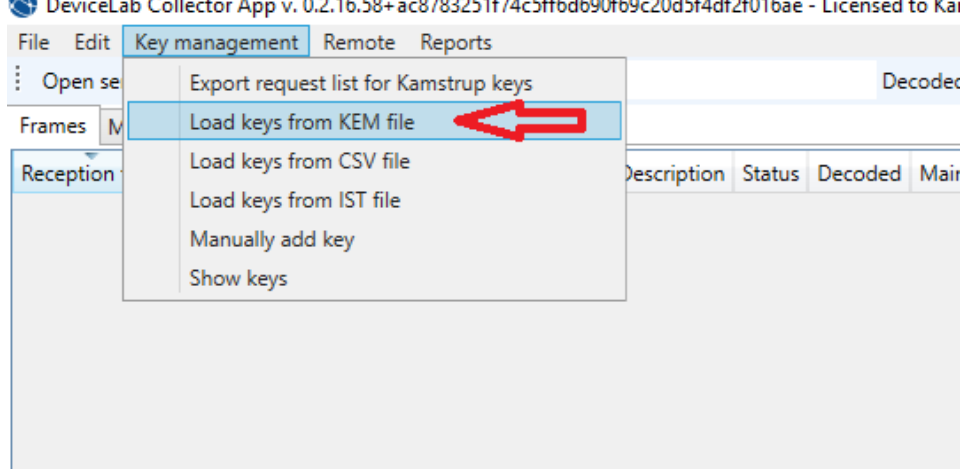

#### 🔇 DeviceLab Collector App v. 0.2.16.58+ac8783251f74c5ff6d690f69c20d5f4df2f016ae - Licensed to Kai

#### Locate and select the KEM file and Press "Open"

🌒 DeviceLab Collector App v. 0.2.16.58+ac8783251f74c5ff6d690f69c20d5f4df2f016ae - Licensed to Karsten File Edit Key management Remote Reports Open serial port Close serial port \_ Search Decoded Required Frames Meters Setup Reception time RSSI Serial Manufacturer Version Device Description Status Decoded Main value Field ↓ This PC → Downloads ~ ē New folder Organize 🔻 Date modified Name 🖈 Quick access A long time ago (3) 💻 Desktop yyyymmdd\_0847DownloadMeters.zip.kem 11-11-2022 08:48 🕹 Downloads yyyymmdd\_1042DownloadMeters.zip.kem 22-04-2022 10:42 🛗 Documents 📝 yyyymmdd\_hhmmDownloadMeters.zip.... 04-11-2021 11:54 Pictures Music Videos This PC Desktop

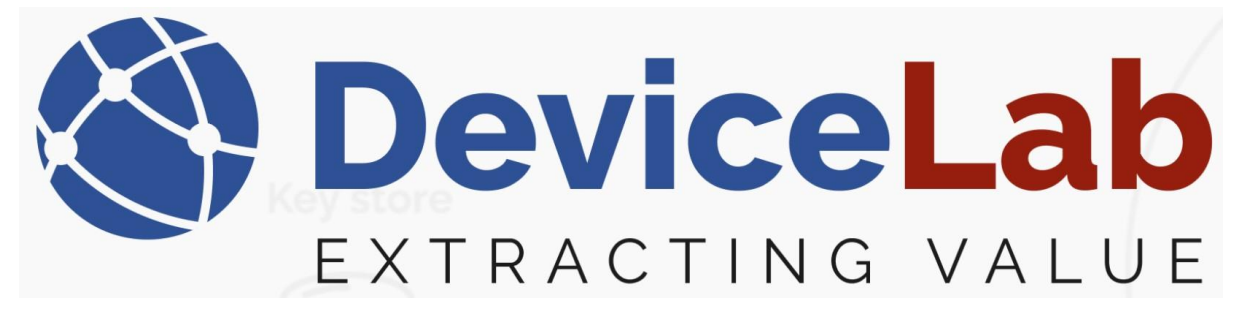

#### Enter the KEM file password, press "OK" and the keys are loaded!

🔇 DeviceLab Collector App v. 0.2.16.58+ac8783251f74c5ff6d690f69c20d5f4df2f016ae - Licensed to Karsten

| File Edit Ke   | y mana | gement  | : Remote Re    | eports    |         |             |        |         |           |
|----------------|--------|---------|----------------|-----------|---------|-------------|--------|---------|-----------|
| Open serial    | port   | Close s | erial port $=$ | Search    |         |             |        | De      | coded Req |
| Frames Mete    | rs Set | up      |                |           |         |             |        |         |           |
| Reception time | RSSI   | Serial  | Manufacturer   | Version   | Device  | Description | Status | Decoded | Main valu |
|                |        |         |                |           |         |             |        |         |           |
|                |        |         |                |           |         |             |        |         |           |
|                |        |         |                |           |         |             |        |         |           |
|                |        |         |                |           |         |             |        |         |           |
|                |        |         |                | <b>N</b>  |         |             |        |         |           |
|                |        |         |                | 9 Enter p | assword |             |        | ~       |           |
|                |        |         | ••             | •••••     | •••     | •           | $\leq$ |         |           |
|                |        |         | Г              |           |         |             |        |         | 1         |
|                |        |         |                |           | OK      |             | Cance  | el      |           |
|                |        |         |                |           |         |             |        |         |           |
|                |        |         |                |           |         |             |        |         |           |
|                |        |         |                |           |         |             |        |         |           |

#### How to load keys from a "CSV file":

The format of the .csv file must be as follows...

| File Edi  | t Search View Encoding Language Settings Tools Macro F |
|-----------|--------------------------------------------------------|
| े 占 🛙     | 🗄 🖷 🕞 🕼 🚔   🖌 🛍 🋅 🕽 🗲   🏙 🧏 🔍 🔍 🖬 🗄                    |
| 🚽 key-fil | e-test.csv 🗵                                           |
| 1         | SERIAL; KEY; MANUFACTURER                              |
| 2         | 12345678;0123456789ABCDEF0123456789ABCDEF;LUG          |
| 3         | 12345678;0123456789ABCDEF0123456789ABCDEF;DME          |

#### Example: *SERIAL;KEY;MANUFACTURER 12345678;0123456789ABCDEF0123456789ABCDEF;LUG 12345678;0123456789ABCDEF0123456789ABCDEF;DME*

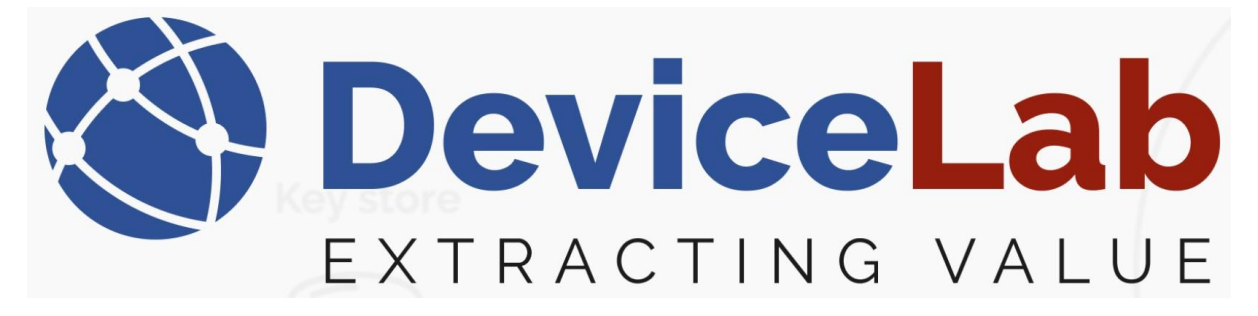

In the Payload Collector, open "Key management" and select "Load keys from CSV file".

🔇 DeviceLab Collector App v. 0.2.16.58+ac8783251f74c5ff6d690f69c20d5f4df2f016ae - Licensed to F

| File Edit | Key management Remote Reports         |             |        |         |    |
|-----------|---------------------------------------|-------------|--------|---------|----|
| Open se   | Export request list for Kamstrup keys |             |        | Dec     | oc |
| Frames N  | Load keys from KEM file               |             |        |         |    |
| Reception | Load keys from CSV file               | Description | Status | Decoded | M  |
|           | Load keys from IST file               |             |        |         |    |
|           | Manually add key                      |             |        |         |    |
|           | Show keys                             |             |        |         |    |
|           |                                       | 1           |        |         |    |
|           |                                       |             |        |         |    |
|           |                                       |             |        |         |    |
|           |                                       |             |        |         |    |

Locate and select the CSV file, press "Open" and the keys are loaded.

S DeviceLab Collector App v. 0.2.16.58+ ac8783251f74c5ff6d690f69c20d5f4df2f016ae - Licensed to Karsten

| File Edit Key management Remote Reports                                                                                                    |                         |                                     |
|----------------------------------------------------------------------------------------------------|-------------------------|-------------------------------------|
| Open serial port Close serial port 🚽 Search                                                                                                    | Decoded Required        | ÷ Frames captured: 0                |
| Frames Meters Setup                                                                                                    |                         |                                     |
| Reception time RSSI Serial Manufacturer Version Device Description Status                                                                                                    | Decoded Main value Fiel | d count Repeated Encry              |
| S Open                                                                                                    |                         |                                     |
| $\leftrightarrow$ $\rightarrow$ $\checkmark$ $\uparrow$ $\downarrow$ $\Rightarrow$ This PC $\Rightarrow$ Downloads                                                                                   | ٽ ~                     | Search Downloads                    |
| Organize 👻 New folder                                                                                                    |                         |                                     |
| A Name ★ Quick access ■ Desiton                                                                                                    | Date modified           | Type Si                             |
| Developed                                                                                                    | 03-01-2025 12:19        | CSV File                            |
| <ul> <li>Documents</li> <li>Pictures</li> <li>Music</li> <li>Videos</li> <li>This PC</li> <li>Desktop</li> <li>Documents</li> <li>Documents</li> <li>Music</li> <li>Music</li> <li>Videos</li> </ul> |                         |                                     |
| File name: key-file-test.csv                                                                                                    | ,<br>,                  | CSV encryption key file (<br>Open C |
|                                                                                                    |                         |                                     |

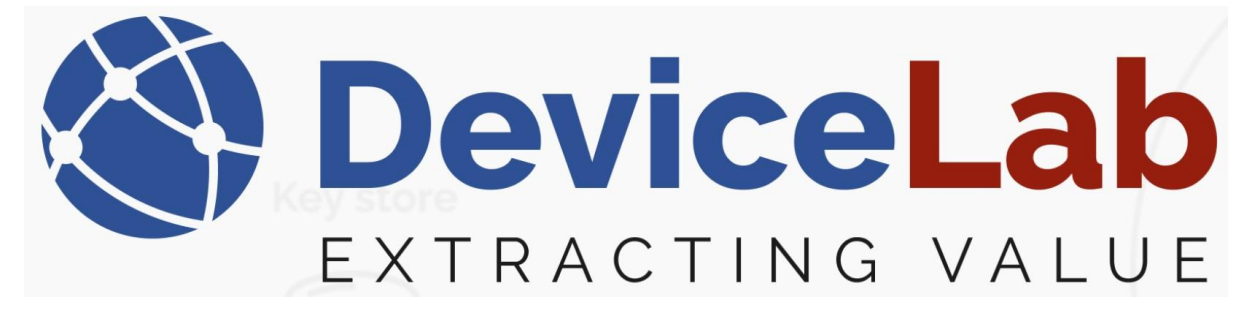

### How to load keys from a "IST file":

If you have received a ISTA key file formatted as follows...

| ST-ke | ys.txt 🗵                                                      |
|-------|---------------------------------------------------------------|
| 1     | deviceID;Key                                                  |
| 2     | 5112112345678;01-23-45-67-89-AB-CD-EF-01-23-45-67-89-AB-CD-EF |
|       |                                                               |

This can be loaded as a "IST file".

In the Payload Collector, open "Key management" and select "Load keys from IST file".

🔇 DeviceLab Collector App v. 0.2.16.58+ac8783251f74c5ff6d690f69c20d5f4df2f016ae - Licensed to 🕴

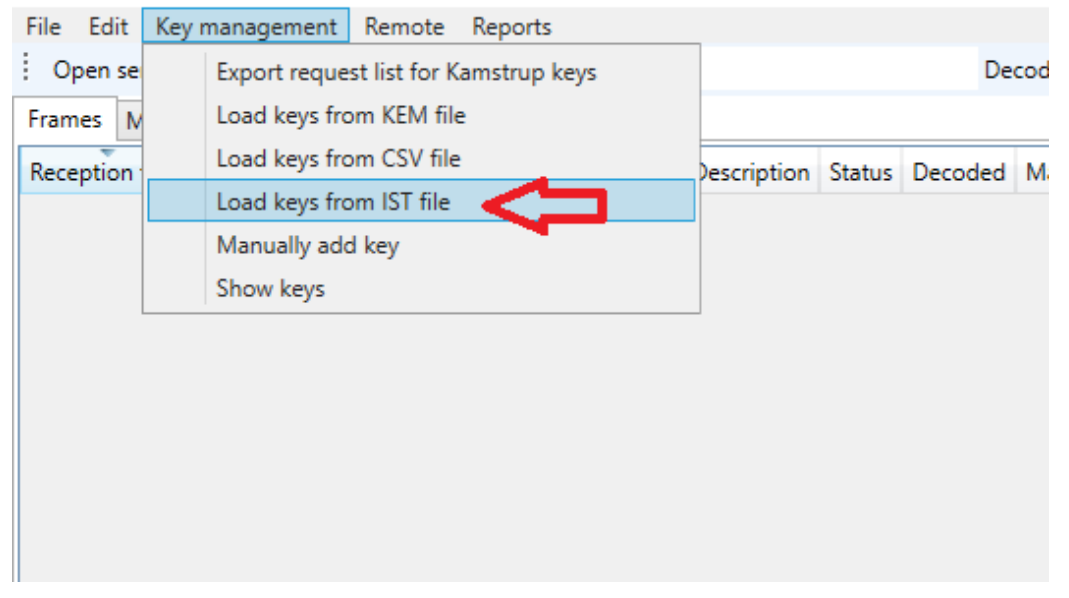

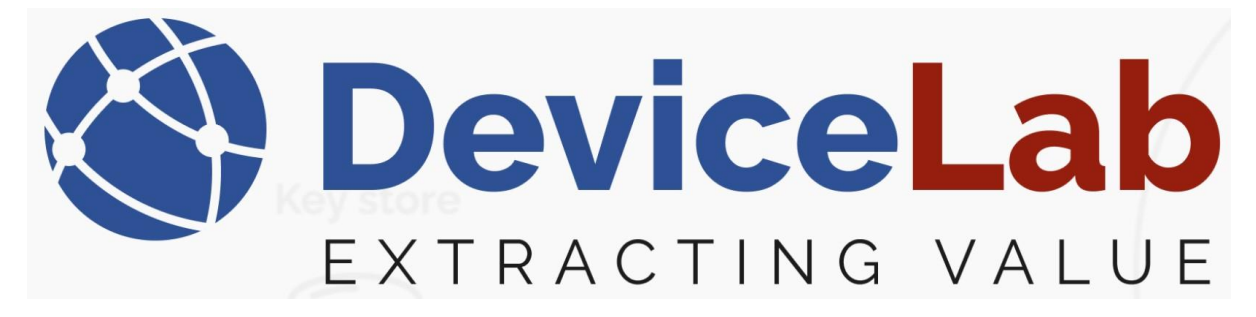

## Locate and select the IST file, press "Open" and the keys are loaded.

| 🔇 DeviceLab Collector App v. 0.2.16.58+ac87                                                  | 83251f74c5ff6d690f69c | 20d5f4df2f016ae - | - Licensed to Karsten |                                    |                  |
|----------------------------------------------------------------------------------------------|-----------------------|-------------------|-----------------------|------------------------------------|------------------|
| File Edit Key management Remote Re                                                           | ports                 |                   |                       |                                    |                  |
| Open serial port Close serial port $=$                                                       | Search                |                   | Decoded Requir        | red 🝦 🕴 Frames ca                  | ptured: 0 (0     |
| Frames Meters Setup                                                                          |                       |                   |                       |                                    |                  |
| Reception time RSSI Serial Manufacturer                                                      | Version Device Des    | scription Status  | Decoded Main value    | Field count Repea                  | ted Encryptic    |
| S Open                                                                                       |                       |                   |                       |                                    |                  |
| $\leftrightarrow$ $\rightarrow$ $\checkmark$ $\uparrow$ $\checkmark$ This PC $\Rightarrow$ D | ownloads              |                   | 5 V                   | Search Downle                      | pads             |
| Organize 👻 New folder                                                                        |                       |                   |                       |                                    | III <b>-</b> II  |
| Grogu_Share ^ Name                                                                           |                       |                   | Date modified         | Туре                               | Size             |
| 🎝 <sup>Music</sup> 🗸 Toda                                                                    | y (1)                 |                   |                       |                                    |                  |
| 📓 Videos 📄 IST                                                                               | -keys.txt             |                   | 03-01-2025 12:47      | Text Docume                        | nt               |
| 💻 This PC                                                                                    |                       |                   |                       |                                    |                  |
| 📃 Desktop                                                                                    |                       |                   |                       |                                    |                  |
| 🖆 Documents                                                                                  |                       |                   |                       |                                    |                  |
| 🕹 Downloads                                                                                  |                       |                   |                       |                                    |                  |
| Music                                                                                        |                       |                   |                       |                                    |                  |
| E Pictures                                                                                   |                       |                   |                       |                                    |                  |
| 🚆 Videos                                                                                     |                       |                   |                       |                                    |                  |
| 🏪 Win10_OS (C:)                                                                              |                       |                   |                       |                                    |                  |
| 🚔 Network 🗸 <                                                                                |                       |                   |                       |                                    |                  |
| File name:                                                                                   |                       |                   |                       | <ul> <li>Ista encryptio</li> </ul> | n key file (*.tx |
|                                                                                              |                       |                   |                       | Open                               | Can              |

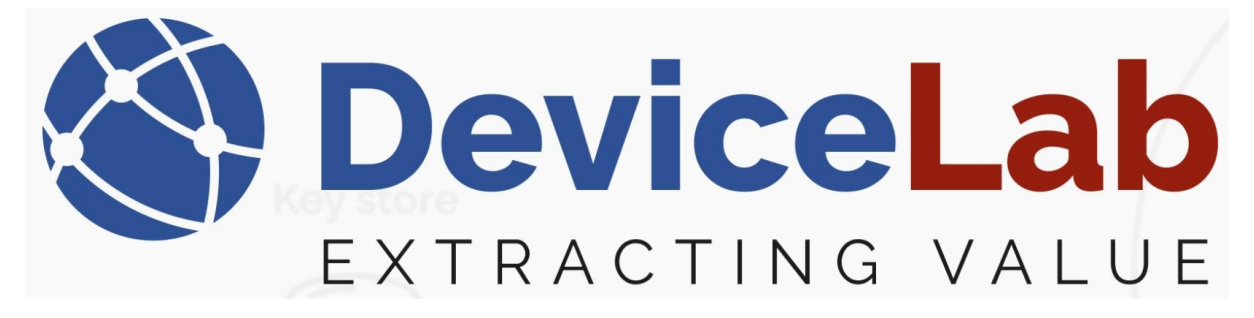

#### How to load keys "Manually":

Single keys can also be added manually...

In the Payload Collector, open "Key management" and select "Manually add key".

| 🔇 Devicel | .ab Co | ollector App v. 0.2.16.58+ac8783251f74c5ff6d69 | 0f69c20d5f4 | 4df2f016 | iae - Licenseo |
|-----------|--------|------------------------------------------------|-------------|----------|----------------|
| File Edit | Key    | management Reports                             |             |          |                |
| i Open se |        | Export request list for Kamstrup keys          |             |          | Decc           |
| Frames N  |        | Load keys from KEM file                        |             |          |                |
| Reception |        | Load keys from CSV file                        | Description | Status   | Decoded 1      |
|           |        | Load keys from IST file                        |             |          |                |
|           |        | Manually add key                               |             |          |                |
|           |        | Show keys                                      |             |          |                |
| ll '      |        |                                                | 1           |          |                |
|           |        |                                                |             |          |                |

## Enter "Manufacture", "Serial", "Hexkey" and press "Add key" to load key!

| 🔇 DeviceLab C   | ollector A | App v. | . 0.2.16.58+ac8 | 783251f7 | 4c5ff6d6 | i90f69c20d5f4 | 4df2f016 | iae - Licens | ed to Karster | n Bækgaard              |            |                    |      |         |      |
|-----------------|------------|--------|-----------------|----------|----------|---------------|----------|--------------|---------------|-------------------------|------------|--------------------|------|---------|------|
| File Edit Key   | manager    | ment   | Reports .       |          |          |               |          |              |               |                         |            |                    |      |         |      |
| : Open serial p | ort Clo    | ose se | erial port 🝦    | Search   |          |               |          | De           | coded Requi   | ired <sub>=</sub> ; Fra | ames captu | red: 0 (0 Displaye | d)   | lotal m | iete |
| Frames Meters   | Setup      |        |                 |          |          |               |          |              |               |                         |            |                    |      |         |      |
| Reception time  | RSSI Se    | erial  | Manufacturer    | Version  | Device   | Description   | Status   | Decoded      | Main value    | Field count             | Repeated   | Encryption mode    | Erro | r flags | Pa   |
|                 | 🔇 Ne       | wKey   | Dialog          |          |          |               |          |              |               |                         |            | _                  |      | ×       |      |
|                 |            |        |                 |          |          |               |          |              |               |                         |            |                    |      |         |      |
|                 |            |        | Manufac         | turer    |          |               |          |              |               |                         |            |                    |      |         |      |
|                 |            |        |                 |          |          |               |          |              |               |                         |            |                    |      |         |      |
|                 |            |        | Seria           | d        |          |               |          |              |               |                         |            |                    |      |         |      |
|                 |            |        |                 |          |          |               |          |              |               |                         |            |                    |      |         |      |
|                 |            |        |                 |          |          |               |          |              |               |                         |            |                    |      |         |      |
|                 |            |        | HexKe           | ey       |          |               |          |              |               |                         |            |                    |      |         |      |
|                 |            |        |                 |          |          |               |          |              |               |                         |            |                    |      |         |      |
|                 |            |        |                 |          |          |               |          |              |               | Add ke                  | y          |                    |      |         |      |

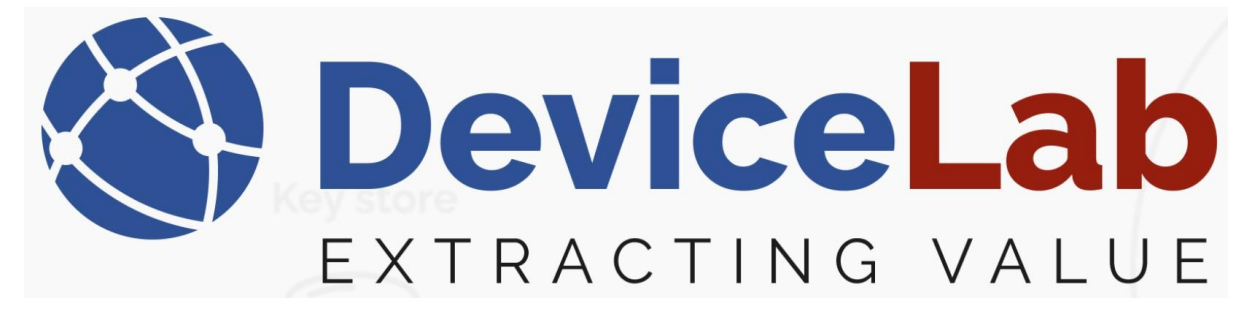

#### Find devices with loaded keys:

Devices with a loaded key is shown in the Payload Collector under open "Show keys".

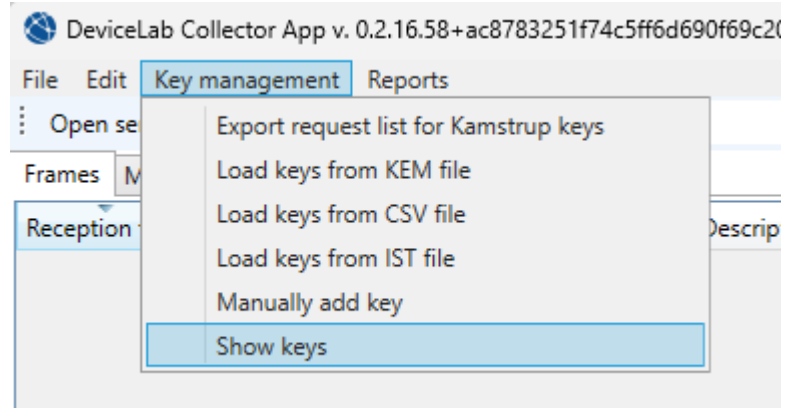

🕙 DeviceLab Collector App v. 0.2.16.58+ac8783251f74c5ff6d690f69c20d5f4df2f016ae - Li

| F | ile E | dit Key mana  | geme  | nt R    | lemot  | e   | Reports  |       |        |        |             |
|---|-------|---------------|-------|---------|--------|-----|----------|-------|--------|--------|-------------|
| ł | Оре   | n serial port | Close | e seria | l port | -   | Searc    | :h    |        |        |             |
| F | rames | Meters Set    | up    |         |        |     |          |       |        |        |             |
|   | Recep | otion time    | RSSI  | Seria   | I      | Ma  | nufactur | er Ve | ersion | Device | Description |
| - | 8     | KeyListWindow |       |         |        |     |          |       |        |        |             |
| 1 | ld    | Manufacturer  | Seria | al      | Vers   | ion | Device   | Keyl  | ł      |        |             |
| 1 | 2     | GAV           | 2185  | 8       |        |     |          |       |        |        |             |
|   | 3     | BMT           | 1905  | 0653    |        |     |          |       |        |        |             |
|   | 4     | BMT           | 1905  | 0563    |        |     |          |       |        |        |             |

# Values and info for devices with loaded key are now shown in Payload Collector:

| pen serial port  | Close | serial por | Search       | BMT     |        | Decoded Required    | Frame  | s captured:                                                                                                    | 2863 (11 Displa  | yed) Total  | meters: 11 | 3 (0 Found 0 Mis | sing 2 Displ | ayed)        |                        |                                      |                    |                  |
|------------------|-------|------------|--------------|---------|--------|---------------------|--------|----------------------------------------------------------------------------------------------------|------------------|-------------|------------|------------------|--------------|--------------|------------------------|--------------------------------------|--------------------|------------------|
| nes Meters Seti  | up    |            |              |         |        |                     |        |                                                                                                    |                  |             |            |                  |              | · +          |                        |                                      |                    |                  |
| ception time     | RSSI  | Serial     | Manufacturer | Version | Device | Description         | Status | Decoded                                                                                                    | Main value       | Field count | Repeated   | Encryption mode  | Error flags  | Parse errors | Error flags            |                                      |                    |                  |
| 01.2025 13.24.00 | -84   | 19050653   | BMT          | 10      | 18     | RFM-AMB Room sensor | 00     | <ul> <li>Image: A start of the start of the start of</li></ul> | 6,66 °C, 64,4 %  | 15          |            | Mode5            | 0            |              |                        |                                      |                    |                  |
| 01.2025 13.21.00 | -60   | 19050563   | BMT          | 10      | 18     | RFM-AMB Room sensor | 00     | ~                                                                                                    | 19,72 °C, 44,9 % | 15          |            | Mode5            | 0            |              | Fields                 |                                      |                    |                  |
| 01.2025 13.20.25 | -82   | 19050653   | BMT          | 10      | 18     | RFM-AMB Room sensor | 00     | <ul> <li>Image: A start of the start of the start of</li></ul> | 6,66 °C, 64,4 %  | 15          |            | Mode5            | 0            |              | Description            | Value                                | Unit               | SubU             |
| 01.2025 13.17.45 | -60   | 19050563   | BMT          | 10      | 18     | RFM-AMB Room sensor | 00     | ~                                                                                                    | 19,70 °C, 44,9 % | 15          |            | Mode5            | 0            |              | External temperature   | 6,66                                 | °C                 | 0                |
| 01.2025 13.17.11 | -86   | 19050653   | BMT          | 10      | 18     | RFM-AMB Room sensor | 00     | >                                                                                                    | 6,66 °C, 64,4 %  | 15          |            | Mode5            | 0            |              | External temperature   | 6,63                                 | °C                 | 0                |
| 01.2025 13.14.09 | -60   | 19050563   | BMT          | 10      | 18     | RFM-AMB Room sensor | 00     | ~                                                                                                    | 19,70 °C, 44,9 % | 15          |            | Mode5            | 0            |              | External temperature   | 8,21                                 | °C                 | 0                |
| 01.2025 13.13.35 | -82   | 19050653   | BMT          | 10      | 18     | RFM-AMB Room sensor | 00     | >                                                                                                    | 6,66 °C, 64,4 %  | 15          |            | Mode5            | 0            |              | External temperature   | 6,60                                 | °C                 | 0                |
| 1.2025 13.10.55  | -60   | 19050563   | BMT          | 10      | 18     | RFM-AMB Room sensor | 00     | ✓                                                                                                    | 19,70 °C, 44,9 % | 15          |            | Mode5            | 0            |              | External temperature   | 6,66                                 | °C                 | 0                |
| 01.2025 13.10.22 | -85   | 19050653   | BMT          | 10      | 18     | RFM-AMB Room sensor | 00     | <b>v</b>                                                                                                    | 6,65 °C, 64,3 %  | 15          |            | Mode5            | 0            |              | External temperature   | 7,50                                 | <b>'</b> С         | 0                |
| 1.2025 13.07.19  | -60   | 19050563   | BMT          | 10      | 1B     | RFM-AMB Room sensor | 00     | $\checkmark$                                                                                                    | 19,73 °C, 45,6 % | 15          |            | Mode5            | 0            |              | External temperature   | 9,62                                 | °C                 | 0                |
| 1.2025 13.06.47  | -82   | 19050653   | BMT          | 10      | 18     | RFM-AMB Room sensor | 00     | ✓                                                                                                    | 6,65 °C, 64,3 %  | 15          |            | Mode5            | 0            |              | Relative humidity      | 64,4                                 | %                  | 0                |
|                  |       |            |              |         |        |                     |        |                                                                                                    |                  |             |            |                  |              |              | Relative humidity      | 64,3                                 | %                  | 0                |
|                  |       |            |              |         |        |                     |        |                                                                                                    |                  |             |            |                  |              |              | Relative humidity      | 66,8                                 | %                  | 0                |
|                  |       |            |              |         |        |                     |        |                                                                                                    |                  |             |            |                  |              |              | Relative humidity      | 64,1                                 | %                  | 0                |
|                  |       |            |              |         |        |                     |        |                                                                                                    |                  |             |            |                  |              |              | Relative humidity      | 64,4                                 | %                  | 0                |
|                  |       |            |              |         |        |                     |        |                                                                                                    |                  |             |            |                  |              |              | Relative humidity      | 65,4                                 | %                  | 0                |
|                  |       |            |              |         |        |                     |        |                                                                                                    |                  |             |            |                  |              |              | Relative humidity      | 69,0                                 | %                  | 0                |
|                  |       |            |              |         |        |                     |        |                                                                                                    |                  |             |            |                  |              |              | Extended date and time | 03-01-2025 14:49:59                  | 1                  | 0                |
|                  |       |            |              |         |        |                     |        |                                                                                                    |                  |             |            |                  |              |              | <                      |                                      |                    |                  |
|                  |       |            |              |         |        |                     |        |                                                                                                    |                  |             |            |                  |              |              | Legend: Main Due dat   | e Error field                        |                    |                  |
|                  |       |            |              |         |        |                     |        |                                                                                                    |                  |             |            |                  |              |              | Hevadecimal encoded w  | irelass frame                        |                    |                  |
|                  |       |            |              |         |        |                     |        |                                                                                                    |                  |             |            |                  |              |              | SE 44 84 09 53 06      | 05 19 10 1B 75 9                     | a 00 50            | 0 05 7           |
|                  |       |            |              |         |        |                     |        |                                                                                                    |                  |             |            |                  |              |              | 7C DF AD 6A 79 53      | 2F A2 EC 21 37 A                     | 9 89 3F            | B 2E 8           |
|                  |       |            |              |         |        |                     |        |                                                                                                    |                  |             |            |                  |              |              | 6A 97 OC 6D B9 17      | AE 25 65 A4 73 F                     | 7 E3 50            | C 89 B           |
|                  |       |            |              |         |        |                     |        |                                                                                                    |                  |             |            |                  |              |              | F4 23 29 D1 F7 F0      | 50 EC SA 18 13 5<br>28 59 30 0C EF E | 3 E/ 55<br>3 B8 68 | 5 65 E<br>8 95 C |
|                  |       |            |              |         |        |                     |        |                                                                                                    |                  |             |            |                  |              |              |                        |                                      |                    |                  |